## Ajouter votre canal web service sur le portail de la sécurité sociale

Il n'y a que le gestionnaire local et le co-gestionnaire local de la qualité qui peuvent ajouter un canal.

Ci-dessous, vous trouvez les différentes étapes que vous devez parcourir pour ajouter votre canal web service.

| Gestion                                                                                   | d'accès<br>treprises et Organisations                                        | NL   FR   DE | Home <u>Vos Responsables</u> Help Quit                                                                                                    |
|-------------------------------------------------------------------------------------------|------------------------------------------------------------------------------|--------------|----------------------------------------------------------------------------------------------------|
| Dénomination:                                                                             | Numéro d'entreprise:<br>Matricule ONSS:                                      |              |                                                                                                    |
| Bienvenue<br>qualité suivante:                                                            | vous accédez en tant que Gestionnaire Local au portail de la Sécurité Social | e pour la    | Fonctionnalités                                                                                                    |
| Dénomination:                                                                             |                                                                              |              | Gestion Qualité                                                                                                    |
| Numéro d'entrepris<br>Date de création:<br>Qualité: Employeur ONSS                        | Cliquez sur `Messages structurés'                                            | $\mathbb{R}$ | <ul> <li>→ Accueil</li> <li><u>Utilisateurs</u></li> <li><u>Consulter ou modifier le détail de la qualité</u></li> <li><u>Rechercher utilisateurs</u></li> </ul>                                                                                         |
| Matricule ONSS:<br>Date de création:                                                      |                                                                              | - \          | Messages structurés Messages structurés                                                                                                    |
| Pensez à vérifiez régulièrement                                                           | les <u>données de la qualité</u> que vous gérez.                             | L            | Données personnelles<br>Modifier mes données personnelles<br>Modifier mon mot de passe<br>Gestion du certificat à utiliser sur le portail<br>de la Sécurité Sociale                                                                                      |
| Dénomination:                                                                             | Numéro d'entreprise:                                                         |              |                                                                                                    |
| Aperçu des données de o                                                                   | configuration                                                                |              | Fonctionnalités                                                                                                    |
| Identification de la person                                                               | ne de contact                                                                |              | Gestion Qualité                                                                                                    |
| Nom                                                                                       | 1                                                                            |              | <u>Accueil</u> <u>Utilisateurs</u>                                                                                                    |
| Prénom                                                                                    | :                                                                            |              | <u>Consulter ou modifier le détail de la qualité</u> Parbarcher utilizateure                                                                                                    |
| Titre                                                                                     | 1                                                                            |              | Manager and a structure for                                                                                                    |
| Fonction                                                                                  |                                                                              |              | → Aperçu des données de                                                                                                    |
| Régime linguistique                                                                       |                                                                              |              | configuration  Personne de contact                                                                                                    |
| Téléphone                                                                                 |                                                                              |              | Canaux                                                                                                    |
| Fax                                                                                       | 63                                                                           |              |                                                                                                    |
| Adresses e-mail                                                                           | Cliquez sur l'icône 🖸 à côté du Canal                                        |              | Canal SFTP                                                                                                    |
|                                                                                           | Cliquez sur l'icône 🖾 à côté du Canal<br>Web Service                         |              | Canal SFTP 2 1                                                                                                    |
| Identification de l'utilisate                                                             | Cliquez sur l'icône 🚰 à côté du Canal<br>Web Service                         |              | Canal SFTP 2 1                                                                                                    |
| Identification de l'utilisate                                                             | Cliquez sur l'icône 🚰 à côté du Canal<br>Web Service<br>ur technique         |              | Canal SFTP  Constraint Canal Web Service  Suppression de l'envoi par messages structurés                                                                                                    |
| Identification de l'utilisate<br>N° expéditeur<br>Date d'inscription                      | Cliquez sur l'icône 🚰 à côté du Canal<br>Web Service<br>ur technique         |              | Canal SFTP  Consel STD Canal Web Service  Suppression de l'envoi par messages structurés  Données personnolles                                                                                                    |
| Identification de l'utilisate<br>N° expéditeur<br>Date d'inscription<br>Nom d'utilisateur | Cliquez sur l'icône San à côté du Canal<br>Web Service                       |              | Canal SFTP  Concel STD Canal Web Service  Suppression de l'envoi par messages structurés  Données personnelles  Modifier mes données personnelles                                                                                                    |
| Identification de l'utilisate<br>N° expéditeur<br>Date d'inscription<br>Nom d'utilisateur | Cliquez sur l'icône Sar à côté du Canal<br>Web Service<br>ur technique       |              | Canal SFTP  Canal Web Service Canal Web Service Suppression de l'envoi par messages structurés Données personnelles Modifier mes données personnelles Modifier mon mot de passe Modifier uno mot de passe Modifier sur le portail de la Sécurité Sociale |

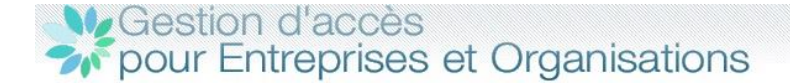

Dénomination

Numéro d'entreprise:

Information > Données du canal > Confirmation

Qualité: Employeur ONSS; Matricule ONSS:

## Fonctionnalités Ajout d'un canal **Gestion Qualité** Accueil Outre la gestion des utilisateurs pour les applications du portail, il est possible de gérer des données relatives à l'envoi Utilisateurs <u>Consulter ou modifier le détail de la qualité</u> <u>Rechercher utilisateurs</u> de messages structurés. L'envoi de messages structurés (transfert de fichiers) est surtout utile pour effectuer des envois avec un grand volume Messages structurés de déclarations. L'échange de données par transfert de fichiers est actuellement possible via les canaux batch SFTP, FTP Apercu des données de configuration et MOLink. Personne de contact Canaux Lors de l'ajout d'un canal pour l'échange par messages structurés, l'application vous demande d'enregistrer les Canal SFTP 📝 🗐 informations nécessaires concernant ce canal. Canal FTP L'échange de messages structurés pour une application peut-être effectué via plusieurs canaux de communication. Dans Canal Web Service ce cas vous pouvez sélectionner le canal préférentiel pour l'application. Suppression de l'envoi par Suivant Annul Cliquez sur 'Suivant' messages structurés Données personnelles Modifier mes données personnelles Modifier mon mot de passe Gestion du certificat à utiliser sur le portail de la Sécurité Sociale MGestion d'accès NLIFRIDE Home Vos Responsables Help Quit pour Entreprises et Organisations

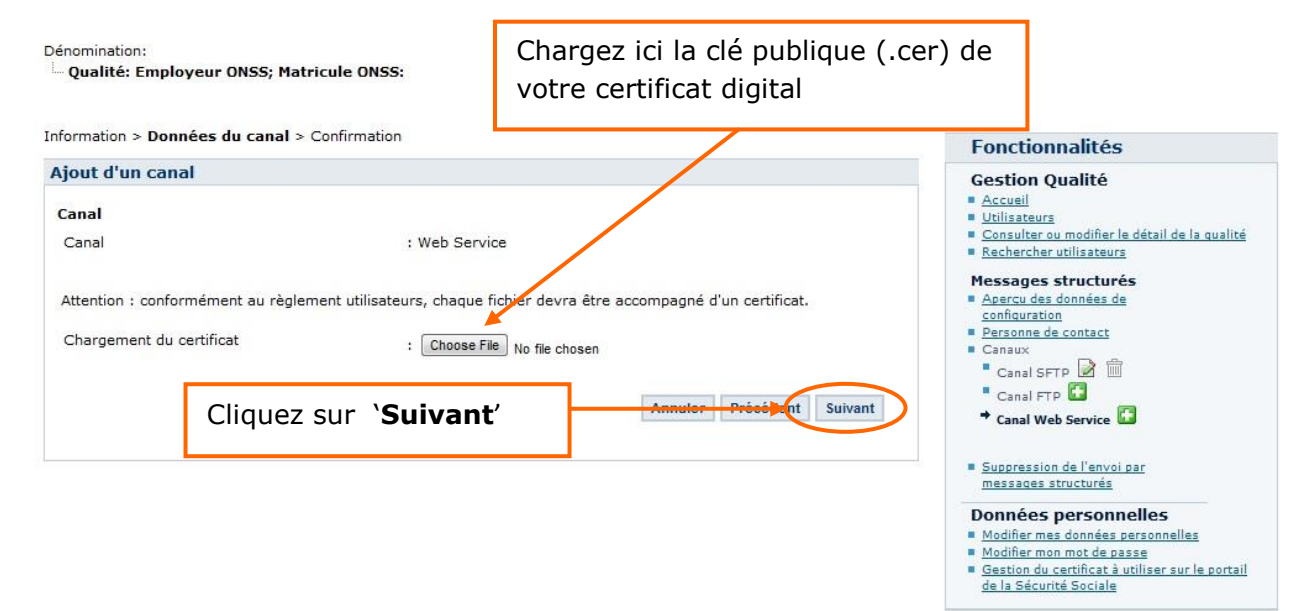

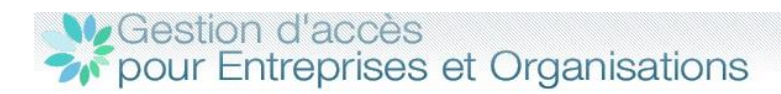

Dénomination: Qualité: Employeur ONSS; Matricule ONSS: Numéro d'entreprise:

Information > Données du canal > Confirmation

| nformation > Donnees du canal > Confirma                                                                                                | tion                                                                                            | Fonctionnalités                                                                                                    |
|----------------------------------------------------------------------------------------------------|-------------------------------------------------------------------------------------------------|----------------------------------------------------------------------------------------------------|
| Ajout d'un canal                                                                                                    |                                                                                                 | Gestion Qualité                                                                                                    |
| Canal<br>Canal                                                                                                    | : Web Service                                                                                   | <u>Accueil</u> <u>Utilisateurs</u> <u>Consulter ou modifier le détail de la qualité</u> <u>Rechercher utilisateurs</u>                                                                                                    |
| Type de connexion<br>Certificat                                                                                                    | : Internet                                                                                      | Messages structurés<br>Apercu des données de<br>configuration                                                                                                    |
| Propriétaire du certificat<br>Nom de l'entreprise<br>Fournisseur du certificat<br>Date d'expiration<br>Numéro de série (format décimal) | :<br>:<br>: CN=GlobalSign PersonalSign 3 CA - G2, O=GlobalSign nv-sa, C=BE<br>: 10/03/2015<br>: | Canal FTP Canal Kep Canal Kep Canal Kep Canal Kep Canal Kep Canal Kep Canal Kep Canal Kep Canal Kep Canal Kep Canal Kep Canal Kep Service Canal Kep Service Canad Kep Service Canal Kep Service |
| Numéro de série (format hexadécimal)                                                                                                    | Confirmer'                                                                                      | Suppression de l'envoi par<br>messages structurés  Données personnelles                                                                                                    |
|                                                                                                    |                                                                                                 | <ul> <li>Modifier mes données personnelles</li> <li>Modifier mon mot de passe</li> <li>Gestion du certificat à utiliser sur le portail<br/>de la Sécurité Sociale</li> </ul>                                                                                                    |

## Gestion d'accès pour Entreprises et Organisations

| NL   FR   I | DE <u>Ho</u> | me Vos | Responsab | les H | telp : | Quit |
|-------------|--------------|--------|-----------|-------|--------|------|

| <ul> <li>La canal a bian áté ajouté</li> </ul> |                                                    |                          | Fonctionnalités                                                                                                 |
|------------------------------------------------|----------------------------------------------------|--------------------------|----------------------------------------------------------------------------------------------------|
| perçu des données de configuratio              | Gestion Qualité <u>Accueil</u> <u>Utilisateurs</u> |                          |                                                                                                    |
| dentification de la personne de conta          | ct                                                 |                          | <ul> <li><u>Consulter ou modifier le détail de la qualit</u></li> <li><u>Rechercher utilisateurs</u></li> </ul> |
| Nom                                            | :                                                  |                          | Messages structurés                                                                                             |
| Prénom                                         | :                                                  |                          | <ul> <li>Aperçu des données de<br/>configuration</li> </ul>                                                     |
| Titre                                          | :                                                  |                          | Personne de contact                                                                                             |
| onction                                        | :                                                  |                          | Canaux                                                                                                    |
| tégime linguistique                            | :                                                  | vous trouverez ici votre | Canal Web Service                                                                                               |
| féléphone                                      |                                                    | numéro d'expéditeur      | Canal FTP                                                                                                    |
| ax                                             | :                                                  |                          |                                                                                                    |
| Nobile                                         | :                                                  |                          | Suppression de l'envoi par                                                                                      |
| Adresses e-mail                                | :                                                  |                          | messages structurés                                                                                             |
| dentification de l'utilizateur technique       |                                                    |                          | Données personnelles                                                                                            |
| ion and diama de l'utilisateur technique       |                                                    |                          | <ul> <li>Modifier mes données personnelles</li> <li>Modifier mon mot de passe</li> </ul>                        |
| V expediteur                                   | XXXXX                                              |                          | Gestion du certificat à utiliser sur le porta                                                                   |
| Date d inscription                             | :                                                  |                          | de la Securite Sociale                                                                                          |
| iom d'utilisateur                              | :                                                  | -                        |                                                                                                    |
| FTP Web service                                |                                                    |                          |                                                                                                    |
| Type de connexion                              | : Internet                                         | Vous trouverez ici votre |                                                                                                    |
| Propriétaire du certificat                     |                                                    |                          |                                                                                                    |
| Nom de l'entreprise                            |                                                    | ClientID OAUTH           |                                                                                                    |
| Fournisseur du certificat                      |                                                    | L                        |                                                                                                    |
| Date d'expiration du certificat                |                                                    |                          |                                                                                                    |
| Numéro de série (format décimal)               |                                                    |                          |                                                                                                    |
| Numéro de série (format hexadécimal)           | :                                                  |                          |                                                                                                    |
| Client OAUTH                                   |                                                    | X                        |                                                                                                    |